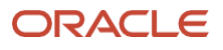

# Oracle Compute Cloud@Customer, Oracle Private Cloud Appliance, and Roving Edge Operating Systems Deployment

How to deploy verified operating systems on Oracle Compute Cloud@Customer, Oracle Private Cloud Appliance, and Roving Edge

July, 2024, Version 1.0.9 Copyright © 2024, Oracle and/or its affiliates Public

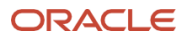

## Purpose statement

This document provides the step by step for deploying verified operating systems on Oracle Compute Cloud@Customer, Oracle Private Cloud Appliance instances or Roving Edge. It is intended solely to help you assess the business benefits and how to deploy verified operating systems on these three platforms.

# Disclaimer

This document in any form, software, or printed matter, contains proprietary information that is the exclusive property of Oracle. Your access to and use of this confidential material is subject to the terms and conditions of your Oracle software license and service agreement, which has been executed and with which you agree to comply. This document and information contained herein may not be disclosed, copied, reproduced, or distributed to anyone outside Oracle without prior written consent of Oracle. This document is not part of your license agreement, nor can it be incorporated into any contractual agreement with Oracle or its subsidiaries or affiliates.

This document is for informational purposes only and is intended solely to assist you in planning for the implementation and upgrade of the product features described. It is not a commitment to deliver any material, code, or functionality, and should not be relied upon in making purchasing decisions. The development, release, timing, and pricing of any features or functionality described in this document remains at the sole discretion of Oracle. Due to the nature of the product architecture, it may not be possible to safely include all features described in this document without risking significant destabilization of the code.

# Table of contents

| Deploying Operating Systems on Oracle Compute Cloud@Customer, Oracle Private |    |  |  |  |  |
|------------------------------------------------------------------------------|----|--|--|--|--|
| Cloud Appliance or Roving Edge                                               | 4  |  |  |  |  |
| RedHat Enterprise Linux Release                                              | 4  |  |  |  |  |
| SUSE Linux Enterprise Server                                                 | 12 |  |  |  |  |
| Alma Linux Operating System                                                  | 18 |  |  |  |  |
| Kali Linux Operating Systems                                                 | 20 |  |  |  |  |
| Ubuntu Linux Operating Systems                                               | 22 |  |  |  |  |
| Oracle Linux STIG                                                            | 24 |  |  |  |  |
| Windows Server                                                               | 26 |  |  |  |  |

# Deploying Operating Systems on Oracle Compute Cloud@Customer, Oracle Private Cloud Appliance or Roving Edge

# RedHat Enterprise Linux Release

Oracle Compute Cloud@Customer, Oracle Private Cloud Appliance and Roving Edge offers a wide variety of operating systems that suit the needs of large enterprises. Customers can run the latest supported versions of RHEL 7, 8, and 9 on current generation of Oracle Compute Cloud@Customer, Oracle Private Cloud Appliance or Roving Edge platforms, while maintaining access to Red Hat's support system and knowledge base through your RHEL subscription.

#### Deploying RHEL on Oracle Compute Cloud@Customer, Oracle Private Cloud Appliance or Roving Edge

1. Download the RHEL 9.3 KVM Guest Virtualization image .QCOW2 format from RedHat Customer Portal using the following link: <u>https://access.redhat.com/downloads/content/rhel</u>.

Red Hat Enterprise Linux 9.3 KVM Guest Image

Import this image to create a RHEL virtual machine on a KVM/QEMU hypervisor, such as Red Hat OpenStack, Red Hat Virtualization, or Red Hat OpenShift Virtualization.

Last modified: 2023-11-01 SHA-256 Checksum: fafa0b90267206cb5c7d4lfcadea245918ae7aca9997b87397d845e63bdabeec

818 MB

Download Now 🗹

#### Figure 1. Red Hat Enterprise Linux 9.3 KVM Guest Image download page

 Or login with your Red Hat account on <u>Red Hat Hybrid Cloud Console</u> to customize and download your RHEL 9.3 release using RHEL Image Builder. For additional information, please refer to <u>https://www.redhat.com/sysadmin/rhelimage-builder</u>. Select the release, architecture, Oracle Cloud Infrastructure image, and .qcow2 format. Click next and follow the screens to customize the image.

| Bed Hat<br>Hybrid Cloud Cons | sole | Services •                                                     | - Q Search fe                                              | orservices                                   |                                      |                 |                             |  |
|------------------------------|------|----------------------------------------------------------------|------------------------------------------------------------|----------------------------------------------|--------------------------------------|-----------------|-----------------------------|--|
| Red Hat Insights > In        |      | Images                                                         |                                                            |                                              |                                      |                 |                             |  |
| Red Hat Insights             |      | Filter by                                                      | y tags                                                     | * ⑦                                          |                                      |                 |                             |  |
| Dashboard                    |      | Image                                                          | es 💿 🕫                                                     |                                              |                                      |                 |                             |  |
| Inventory                    |      |                                                                |                                                            |                                              |                                      |                 |                             |  |
| Systems                      |      |                                                                |                                                            | Image output                                 |                                      |                 |                             |  |
| Groups                       |      |                                                                | Image output                                               | Image builder allows you to create a         | a custom image and push it to target | environments.   |                             |  |
| Images                       |      | 2 1                                                            | Register                                                   | Documentation [2]                            |                                      |                 |                             |  |
| System Configuration         |      | 3 0                                                            | OpenSCAP                                                   | Bed Hat Enterprise Linux (BHEL)              | 0                                    |                 |                             |  |
| Content                      |      | 4 File system configuration Red Fait Enterprise Linux (RHEL) 9 |                                                            |                                              |                                      |                 |                             |  |
| Operations                   |      |                                                                | Content                                                    | x86_64                                       |                                      |                 |                             |  |
| operations                   |      |                                                                | AddSonal Red Hat Average States transferred and compares 1 |                                              |                                      |                 |                             |  |
| Security                     |      |                                                                | Custom repositorie                                         | 5 Public cloud                               |                                      |                 |                             |  |
| Business                     |      | 6 1                                                            | Details                                                    |                                              |                                      | _               |                             |  |
| Automation Toolkit           |      | 7 1                                                            | Review                                                     | Amazon Web Services                          | Google Cloud Platform                | Microsoft Azure | Oracle Cloud Infrastructure |  |
| Register Systems             |      |                                                                |                                                            |                                              |                                      |                 |                             |  |
| Learning Resources           |      |                                                                | Prinate cloud UtWavare vSphere                             |                                              |                                      |                 |                             |  |
| Ceaning resources            |      |                                                                | Open virtualization format (.ova) 💿                        |                                              |                                      |                 |                             |  |
|                              |      |                                                                |                                                            | <ul> <li>Virtual disk (.vmdk) (3)</li> </ul> |                                      |                 |                             |  |
|                              |      |                                                                |                                                            | Virtualization - Guest image ( or            | :ow2)                                |                 |                             |  |
|                              |      |                                                                |                                                            | Bare metal - Installer (.iso)                |                                      |                 |                             |  |
|                              |      |                                                                |                                                            | Next Back Cancel                             |                                      |                 |                             |  |
|                              |      |                                                                |                                                            |                                              |                                      |                 |                             |  |

Figure 2. Red Hat Enterprise Linux 9.3 KVM Guest Image download page - Red Hat Image Builder

**NOTE**: Image Builder is a recently released tool that simplifies the process of building "golden images" by allowing you to register images to an existing subscription, preinstall packages from the RHEL repositories, and create custom partitions on the disk.

For this example, we will be working with the standard Red Hat Enterprise Linux 9.3 KVM Guest Image

3. Once downloaded the Red Hat Enterprise Linux 9.3 KVM Guest Image, upload the image to an Object Storage available on Compute Cloud@Customer, Oracle Private Cloud Appliance, or Roving Edge, then create a Custom image.

**NOTE**: To copy the image to Oracle Compute Cloud@Customer, Private Cloud Appliance or Roving Edge, you can use the OCI Sync. OCI Sync is a tool part of the OCI CLI utilized to synchronize a filesystem directory with objects in a bucket. Traverses sub-directories copying new and modified files or objects from the source to the destination and optionally deleting those that are not present in the source. For additional information, refer to: <u>https://docs.oracle.com/en-us/iaas/tools/oci-cli/3.40.0/oci\_cli\_docs/cmdref/os/object/sync.html</u>

4. On Compute Cloud@Customer and Private Cloud Appliance, click on Compute, Custom image, then Import Image. Enter a name for the new image, select a Compartment which the image will be deployed, source type, which can be Object Storage Bucket or Object Storage URL, then select QCOW2 as image format.

| rhel92                                            |                                                                                        |               |
|---------------------------------------------------|----------------------------------------------------------------------------------------|---------------|
| Create in Compartme                               | nt                                                                                     |               |
| solution                                          | -                                                                                      |               |
| Source Type                                       |                                                                                        |               |
| Import from an                                    | Dbject Storage Bucket                                                                  |               |
| Import from an                                    | Dbject Storage URL                                                                     |               |
|                                                   |                                                                                        |               |
| Bucket                                            | solution (change)                                                                      |               |
| iso                                               | •                                                                                      |               |
|                                                   |                                                                                        |               |
| iso                                               |                                                                                        |               |
| oky                                               |                                                                                        |               |
| UKV                                               |                                                                                        |               |
|                                                   |                                                                                        |               |
| Image Type                                        |                                                                                        |               |
| QCOW2                                             |                                                                                        |               |
| For disk image files use                          | i by QEMU.                                                                             |               |
|                                                   |                                                                                        |               |
| Virtual machine disk file                         | format. For disk images used in virtual machines.                                      |               |
| O OCI                                             |                                                                                        |               |
| For images that were ex<br>be changed in the Cons | ported from Oracle Cloud Infrastructure. The launch mode is specified in the .oci ole. | file and can' |
| Louis de Marda                                    |                                                                                        |               |
| Daravirtualized                                   | loda                                                                                   |               |
| Ear virtual machines th                           | ivue                                                                                   |               |
| For virtual machines the                          | it support paravirtualized drivers, created outside of Oracle Cloud Infrastructure.    |               |
|                                                   |                                                                                        |               |
|                                                   |                                                                                        |               |

Figure 3. Red Hat Enterprise Linux 9.3 .QCOW2 Image Import

<sup>5</sup> Oracle Compute Cloud@Customer, Oracle Private Cloud Appliance, and Roving Edge Operating Systems Deployment / Version 1.0.9 Copyright © 2024, Oracle and/or its affiliates / Public

5. The Import Image process will begin. Once completed, the new custom image will be available under Custom Images screen.

|             | 10 MIL            | - Andrew -       | 10-5     | 111°11°11               | 1118-0        |
|-------------|-------------------|------------------|----------|-------------------------|---------------|
| Auto Reload | Refresh           | Filter by Tag(s) |          |                         |               |
|             | C Select Tag(s) ⊕ |                  | $\oplus$ | 2 items 🔬               | < < Page: 1 > |
| Image       |                   | State            |          | Created                 | Actions       |
| redhat92    |                   | Avail            | able     | 09/22/2023, 11:42:09 AM | :             |

Figure 4. Red Hat Enterprise Linux 9.3 KVM Guest Customer Image on Oracle Compute Cloud@Customer or Oracle Private Cloud Appliance

6. To deploy a new instance from the Red Hat 9.3 custom image previously created, click on the three dots in the action column, then select Create Instance from Image:

| View Details               |
|----------------------------|
| Edit                       |
| Copy OCID                  |
| Create Instance From Image |
| Export Image               |
| Delete image               |

Figure 5. Red Hat Enterprise Linux 9.3 KVM Guest instance deployment on Oracle Compute Cloud@Customer or Oracle Private Cloud Appliance

7. Next, enter a new name for the instance, select your compartment, fault domain, VM Shape, Standard.E5.Flex. Adjust the appropriated OCPUs, Memory (GBs), Boot Volume, subnet (VCN and Subnet), Public and Private IP addressing, host name and SSH keys. Enable Network Security Group and select your appropriated security group for your new instance. Review the availability configuration and tagging, then, click Create.

| Red Hat Enterprise Linux |   |                                     |
|--------------------------|---|-------------------------------------|
| Create in Compartment    |   | Fault Domain                        |
| solution                 | • | Automatically select the best fau 🗢 |
|                          |   |                                     |
| Shape                    |   |                                     |

Figure 5. Red Hat Enterprise Linux 9.3 KVM Guest instance deployment on Oracle Compute Cloud@Customer or Oracle Private Cloud Appliance

<sup>6</sup> Oracle Compute Cloud@Customer, Oracle Private Cloud Appliance, and Roving Edge Operating Systems Deployment / Version 1.0.9 Copyright © 2024, Oracle and/or its affiliates / Public

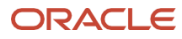

#### **Create Instance**

| Shape                             |    |  |
|-----------------------------------|----|--|
| VM.PCAStandard.E5.Flex            | •  |  |
| DCPUs                             |    |  |
| 0                                 | 2  |  |
| Memory (GBs)                      |    |  |
| 0                                 | 20 |  |
| 3oot Volume                       |    |  |
| Specify a custom boot volume size |    |  |

Figure 6. Red Hat Enterprise Linux 9.3 KVM Guest instance shape on Oracle Compute Cloud@Customer or Oracle Private Cloud Appliance

| Boot Volume      |                       |                  |   |  |
|------------------|-----------------------|------------------|---|--|
| Specify a cus    | stom boot volume size |                  |   |  |
| Boot volume size | (GB)                  |                  |   |  |
| 50               | ~ ^                   |                  |   |  |
| Boot volume perf | ormance (VPUs)        |                  |   |  |
| 10               |                       | ~ ^              |   |  |
|                  |                       |                  |   |  |
| Subnet           |                       |                  |   |  |
| VCN              | solution (change)     | Subnet           |   |  |
| VCN              | -                     | Select VCN first | • |  |
| Required         |                       | Required         |   |  |

Figure 7. Red Hat Enterprise Linux 9.3 KVM Guest instance boot volume configuration on Oracle Compute Cloud@Customer or Oracle Private Cloud Appliance

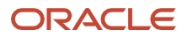

| Public IP Address                                  |                                                                                                    |
|----------------------------------------------------|----------------------------------------------------------------------------------------------------|
| Assign Public IP                                   |                                                                                                    |
| Assigning a publyou're not sure w later.           | ic IP address makes this instance accessible from the internet. If<br>whether you need a public IP address, you can always assign one |
|                                                    |                                                                                                    |
| Private IP                                         |                                                                                                    |
| Private IP<br>(Optional) Private IP Ac             | Idress                                                                                                    |
| Private IP<br>(Optional) Private IP Ac<br>Iostname | idress                                                                                                    |

Figure 8. Red Hat Enterprise Linux 9.3 KVM Guest instance IP addressing on Oracle Compute Cloud@Customer or Oracle Private Cloud Appliance

| SSH Ke                     | ys                                                  |                                             |                                       |                                         |                       |
|----------------------------|-----------------------------------------------------|---------------------------------------------|---------------------------------------|-----------------------------------------|-----------------------|
| Provide o                  | ptional SSH keys t                                  | to access the instanc                       | e                                     |                                         |                       |
| <ul> <li>Select</li> </ul> | the (.pub) file(s) to                               | o upload 🔿 Paste                            | the public key(s)                     |                                         |                       |
|                            |                                                     |                                             |                                       |                                         |                       |
|                            | Des                                                 |                                             |                                       |                                         |                       |
|                            | Dra                                                 | g and Drop                                  |                                       | +                                       |                       |
|                            |                                                     |                                             |                                       | )                                       |                       |
|                            |                                                     | No files s                                  | selected                              |                                         |                       |
| Initializ                  | ation Script                                        |                                             |                                       |                                         |                       |
| You can p<br>scripts ca    | rovide a startup s<br>n install software<br>achine. | cript that runs when<br>and updates, and en | your instance be<br>sure that service | oots up or restart<br>s are running wit | s. Startup<br>hin the |

Figure 9. Red Hat Enterprise Linux 9.3 KVM Guest instance SSH key on Oracle Compute Cloud@Customer or Oracle Private Cloud Appliance

- 8. The provision of the new Red Hat Enterprise Linux 9.3 Instance will begin. Wait until the instance state changes to Running. After that, the instance will be running and accessible via SSH protocol.
- 9. To access your new Red Hat Enterprise Linux 9.3 Instance on Oracle Compute Cloud@Customer, Oracle Private Cloud Appliance or Roving Edge, open a SSH connection with the following command line syntax:

#### ssh -i <your-ssh-key> cloud-user@<ip-address or DNS name of your rhel92 instance>

| [cloud-user@rhel9-3 ~]\$ uname -a                |                     |                         |                                |
|--------------------------------------------------|---------------------|-------------------------|--------------------------------|
| Linux rhel9-3 5.14.0-362.8.1.el9_3.x86_64 #1 SMP | PREEMPT_DYNAMIC Tue | Oct 3 11:12:36 EDT 2023 | x86_64 x86_64 x86_64 GNU/Linux |
| [cloud-user@rhel9-3 ~]\$ cat /etc/redhat-release |                     |                         |                                |
| Red Hat Enterprise Linux release 9.3 (Plow)      |                     |                         |                                |
| [cloud-user@rhel9-3 ~]\$                         |                     |                         |                                |

Figure 10. Red Hat Enterprise Linux 9.3 KVM Guest instance SSH connection on Oracle Compute Cloud@Customer or Oracle Private Cloud Appliance

10. To import the RHEL 9.3 image on Roving Edge, go to Compute, Custom Images, then select Import Image. Enter the name of your new image, select Linux as the operating systems, select the source of the .qcow2 image, in our example here we are importing the image from a Roving Edge Object Storage bucket named iso. Select the Object Name, (RHEL 9.3 .qcow image), and select qcow2 format. Under launch options session, select UEFI\_64 as firmware, then paravirtualized mode for network and storage options. Click import image.

| Import Image                                                                                                    | Help                              |
|----------------------------------------------------------------------------------------------------|-----------------------------------|
| Name                                                                                                    |                                   |
| rhei9.3                                                                                                    |                                   |
| Occuration Contemp                                                                                                    |                                   |
| Linux                                                                                                    |                                   |
|                                                                                                    | •                                 |
| Import from an Object Storage bucket                                                                                                    |                                   |
| Ruckat                                                                                                    |                                   |
| 150                                                                                                    | 0                                 |
| Object Name                                                                                                    |                                   |
| mel-9.3-x86 64-kvm.gcow2                                                                                                    | <u></u>                           |
| kanan Tun                                                                                                    | •                                 |
| O OCI                                                                                                    |                                   |
| For images that were exported from Oracle Cloud Infrastructure. The launch mode is apecified in the .oci file and can't be changed in the Console.                     |                                   |
| For disk image files used by QEMU.                                                                                                    |                                   |
| Launch Options                                                                                                    |                                   |
| Firmware                                                                                                    |                                   |
| UEFI_64                                                                                                    | \$                                |
| The firmware used to boot the virtual machine instance.                                                                                                    |                                   |
| Network Paravirtualized Mode                                                                                                    |                                   |
| C Emulated Mode                                                                                                    |                                   |
| NIC attachment type: Paravirtualized                                                                                                    |                                   |
| P                                                                                                    |                                   |
| Paravirtualized Mode                                                                                                    |                                   |
| O Emulated Mode                                                                                                    |                                   |
| Remote data volume: Paravirtualized                                                                                                    | Boot volume type: Paravirtualized |
| Consistant Volume Naming                                                                                                    |                                   |
| Enabled                                                                                                    | \$                                |
| L Specifies whether consistent device paths for ISCSI and paravirtualized attached block volumes are enabled for the image. If enabled, the image must support consist | ent device names.                 |
|                                                                                                    |                                   |
|                                                                                                    |                                   |
|                                                                                                    |                                   |
|                                                                                                    |                                   |
|                                                                                                    |                                   |
|                                                                                                    |                                   |
| Import Image Cancel                                                                                                    |                                   |

Figure 11. Red Hat Enterprise Linux 9.3 KVM image import on Roving Edge

The import process will start.

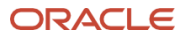

| Compute > Custom Image Details |                                             |                                              |                                           |                                   |                                            |                                   |
|--------------------------------|---------------------------------------------|----------------------------------------------|-------------------------------------------|-----------------------------------|--------------------------------------------|-----------------------------------|
|                                | rhel93                                      |                                              |                                           |                                   |                                            |                                   |
| CI                             | Create Instance Edit Details Ex             | Delete                                       |                                           |                                   |                                            |                                   |
|                                | Custom Image Information                    |                                              |                                           |                                   |                                            |                                   |
|                                | Custom Image Informat                       | ion                                          |                                           |                                   |                                            |                                   |
|                                | OCID:hxcalq Show Copy                       |                                              |                                           |                                   | Launch Mode: CUSTOM                        |                                   |
| IMPORTING                      | Original Image: -                           |                                              |                                           |                                   | Created: Fri, Apr 26, 2024 at 20:29:09 UTC |                                   |
|                                |                                             |                                              |                                           |                                   | Compatible Shapes:                         |                                   |
|                                |                                             |                                              |                                           |                                   | a submission outputs                       |                                   |
|                                | Launch Options                              |                                              |                                           |                                   |                                            |                                   |
|                                | I supply options include the petrophin      | a have and hand unknow attachment have used  | netwo automica a ultrust machine instan   | on Learn more                     |                                            |                                   |
|                                | NIC Attachment Type: PARAMETUA              | g type and boot volume attachment type use   | o wien abroning a virtual machine mean    | Ce. Lean more                     | Firmware: UEFL 64                          |                                   |
|                                | Remote Data Volume: DARAVIETI IAV           | 1750                                         |                                           |                                   | Boot Volume Tops: PARAMETLIAL (ZED)        |                                   |
|                                |                                             |                                              |                                           |                                   | boot former (jpt. 1717-1111-0-1.1.1.)      |                                   |
|                                |                                             |                                              |                                           |                                   |                                            |                                   |
| Pasou room                     | Work Requests                               |                                              |                                           |                                   |                                            |                                   |
| Resources                      | WORK nequests                               |                                              |                                           |                                   |                                            |                                   |
|                                | A work request is an activity log that trac | ks each step in an asynchronous operation. I | Use work requests to monitor the progress | of long-running operations.       |                                            |                                   |
| WORK DEQUESTS                  | Operation                                   | State                                        | % Complete                                | Accepted                          |                                            | Started                           |
|                                | Create image                                | <ul> <li>In Progress</li> </ul>              | 20                                        | Fri, Apr 26, 2024 at 20:29:09 UTC |                                            | Fri, Apr 26, 2024 at 20:29:13 UTC |
|                                |                                             |                                              |                                           |                                   |                                            |                                   |

Figure 12. Red Hat Enterprise Linux 9.3 KVM image import on Roving Edge

|                                | irastructure                    |                                        |                                     |                                                |                       |                                                                                                    |                                                  |
|--------------------------------|---------------------------------|----------------------------------------|-------------------------------------|------------------------------------------------|-----------------------|----------------------------------------------------------------------------------------------------|--------------------------------------------------|
| Compute > Custom Image Details |                                 |                                        |                                     |                                                |                       |                                                                                                    |                                                  |
|                                | rhel93                          |                                        |                                     |                                                |                       |                                                                                                    |                                                  |
| CI                             | Create Instance Edit Details    | Export Delete                          |                                     |                                                |                       |                                                                                                    |                                                  |
|                                | Custom Image Information        |                                        |                                     |                                                |                       |                                                                                                    |                                                  |
|                                | Custom Image Infor              | mation                                 |                                     |                                                |                       |                                                                                                    |                                                  |
|                                | OCID:toscalq Show Copy          |                                        |                                     |                                                | Launch Mode           | CUSTOM                                                                                                    |                                                  |
| AVAILABLE                      | Original Image: -               |                                        |                                     |                                                | Created: Fri, J       | Apr 26, 2024 at 20:29:09 UTC                                                                                                    |                                                  |
|                                |                                 |                                        |                                     |                                                | Compatible<br>Shapes: | VM.Standard.RED1.1, VM.Standard.RED1.2, VM.Standard.RED1.4, VM.Stand<br>VM.GPU.1.RED1.2, VM.GPU.1.RED1.4, VM.GPU.1.RED1.8, VM.GPU.1.RED1 | ard.RED1.8, VM.Standard.RED1.16, VM.GPU.1.<br>16 |
|                                | Launch Options                  |                                        |                                     |                                                |                       |                                                                                                    |                                                  |
|                                | Launch options include the netw | rorking type and boot volume attachr   | sent type used when launching a vir | tual machine instance. Learn more              |                       |                                                                                                    |                                                  |
|                                | NIC Attachment Type: PARAVI     | RTUALIZED                              |                                     |                                                | Firmware: US          | FL_64                                                                                                    |                                                  |
|                                | Remote Data Volume: PARAME      | RTUALIZED                              |                                     |                                                | Boot Volume           | Type: PARAMRTUALIZED                                                                                                    |                                                  |
|                                |                                 |                                        |                                     |                                                |                       |                                                                                                    |                                                  |
| Resources                      | Work Requests                   | it tracks each sten in an asynchronous | s operation. Use work requests to m | nonitor the propess of inno-running operations |                       |                                                                                                    |                                                  |
| Work Requests                  |                                 |                                        |                                     | 1                                              |                       |                                                                                                    |                                                  |
|                                | Operation                       | State                                  | % Complete                          | Accepted                                       |                       | Started                                                                                                    | Finished                                         |
|                                | Create image                    | Succeeded                              | 100                                 | Fri, Apr 26, 2024 at 20:29:09 UTC              |                       | Fri, Apr 26, 2024 at 20:29:13 UTC                                                                                                    | Fri, Apr 26, 2024 at 20:29:34 UTC                |
|                                |                                 |                                        |                                     |                                                |                       |                                                                                                    |                                                  |
|                                |                                 |                                        |                                     |                                                |                       |                                                                                                    |                                                  |
|                                |                                 |                                        |                                     |                                                |                       |                                                                                                    |                                                  |

Figure 13. Red Hat Enterprise Linux 9.3 KVM image import on Roving Edge

11. Once you have the image available, create a new instance using the RHEL 9.3 customer image. Go to compute instance, then click create instance. Enter the name of your new RHEL9.3 instance, select the appropriated fault domain in your environment, select the RHEL9.3 custom image previously created, choose the instance shape, configure network, boot volume size, and upload your SSH key to access your new instance. Click create.

| <pre>Number list of the second second</pre>                                                                                                    | Create Compute Instance                                                                                                    |              |
|----------------------------------------------------------------------------------------------------|----------------------------------------------------------------------------------------------------|--------------|
| India   Arring Arring Arri                                                                                                    | None                                                                                                    |              |
| <pre>ref =</pre>                                                                                                    | hele 3                                                                                                    |              |
| interced    Restructions   interced   Restructions   interced   Restructions Restructions                                                                                                    | Fault Domain                                                                                                    |              |
| pre rentry renter ()<br>final () () () () () () () () () () () () ()                                                                                                    | FAULT-DOMAIN-1                                                                                                    | ٥            |
| mind     comment     comment <td>Image or operating system ()</td> <td></td>                                                                                                    | Image or operating system ()                                                                                                    |              |
| International   Comparison   Comparison Comparison Comparison </td <td></td> <td></td>                                                                                                    |                                                                                                    |              |
| Extensional and and and and and and and and and and                                                                                                    | rhel93                                                                                                    | Change Image |
| Eite Stands Allower Stands<br>The Construction<br>Construction<br>Construction |                                                                                                    |              |
| field allow allowed allow allowed allowed allo                                                                                                    |                                                                                                    |              |
| Set Set Set Set Set Set Set Set Set Set                                                                                                    | 39 Hide Shape. Network. Storage Octions                                                                                                    |              |
| Winding High 1     Constraining     Constraining <td>Shape ()</td> <td></td>                                                                                                    | Shape ()                                                                                                    |              |
| With Mindander AEED 1.   With Mindander AEED 1.   With Mindander AEED 1.   With Mindander AEED 1.   Conferent methoding   Series a standa direct methods   Image: Series a standa direct methods   Image: Series a standa direct me                                                                                                    |                                                                                                    |              |
| Weak Mark Note, I care OCPU, U 268 memory, 2.54 Okge mehode Mandelen     Configure mehode   Image: Configure metode   Image: Configure metode   Image:                                                                                                    | VM.Standard.RED1.1                                                                                                    | Change Shape |
| Coder and cloar for load of a formation                                                                                                    | Virtual Machine, 1 core OCPU, 12 GB memory, 2.56 Gbps network bandwidth                                                                                                    |              |
| <pre>code particular data data data data data data data da</pre>                                                                                                    |                                                                                                    |              |
| Side a value doe whenekee     Immediation    Side a value of wateres to a value of a value of a                                                                                                    | Configure networking                                                                                                    |              |
| Immit and constraints   Schwit   Immit Regional   Immit Regional   Immit                                                                                                    | Silect a virtual churd naterofk                                                                                                    |              |
| Schwit   Imm (Ruigowa)   C Avaign a public P address   Imm (Ruigowa)                                                                                                    | voni                                                                                                    | \$           |
| Immit (Regional) Image: Decide stations in public IP address                                                                                                    | Submt                                                                                                    |              |
| Auging a public IP address On on assign a public IP address                                                                                                    | rvm1 (Regional)                                                                                                    | \$           |
| Bot values                                                                                                    | Assign a public IP address O Do not assign a public IP address                                                                                                    |              |
| Boot requirements                                                                                                    |                                                                                                    |              |
|                                                                                                    | Boot volume                                                                                                    |              |
| Ad SSH keys  Linux-based instances use an SSH keys main instead of a password to authenticate remote users. Upload the public key now. When you connect to the instance, you will provide the associated private key.  Choose SSH keys  SSH keys  SSH keys  SSH keys  To Drop files here. QL booves to a location. Stripude: wij (nid files onj):                                                                                                    | Specify a custom boot volume size <u>Volume performance</u> varies eith volume size. 50 GB                                                                                                    |              |
| Add SSH keys  Choose SSH keys  SSH keys  Choose SSH keys  SSH keys  Choose SSH keys  SSH keys  Choose SSH keys  SSH keys  Choose SSH keys  SSH keys  Choose SSH keys  SSH keys  SSH keys  Choose SSH keys  SSH keys  SSH keys  Choose SSH keys  SSH keys  SSH ke                                                                                                    |                                                                                                    |              |
| Linux-based instances use an SSH key mit instance of a password to authenticate remote users. Upload the public key now. When you connect to the instance, you will provide the associated private key.  SSH keys SSH keys SSH keys SSF keys SSF public key (public files only. SSF public key (public files only. SSF public key (public key (pub                                                                                                    | Add SSH keys                                                                                                    |              |
| Croce SH Keys  SH Keys  C Drop files here. Q: toware to a location. Strade: key (and files orly.                                                                                                    | Linux-based instances use an SSH key pair instead of a password to authenticate remote users. Upload the public key now. When you connect to the instance, you will provide the associated private key. |              |
| SSH keys                                                                                                    | Choose SSH key files     Paste SSH keys                                                                                                    |              |
| Creat Canced                                                                                                    | SSH keys                                                                                                    |              |
| Creat                                                                                                    | C)>Drop files here. Or browse to a location.                                                                                                    |              |
| Create Canced                                                                                                    | 53H 4.468 key (p.42) films only                                                                                                    |              |
| Create Cancel                                                                                                    |                                                                                                    |              |
| Create Cancel                                                                                                    |                                                                                                    |              |
| Create Cancel                                                                                                    |                                                                                                    |              |
| Create Cancel                                                                                                    |                                                                                                    |              |
| Create Cancel                                                                                                    |                                                                                                    |              |
|                                                                                                    | Circate Cancel                                                                                                    |              |

Figure 14. Red Hat Enterprise Linux 9.3 KVM instance deployment on Roving Edge

The provisioning of the new RHEL 9.3 instance will start then will change to running status.

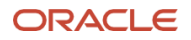

|                                        | nfrastructure                                      |                                          |                    |                         |                               |                 |        |      | l l     |
|----------------------------------------|----------------------------------------------------|------------------------------------------|--------------------|-------------------------|-------------------------------|-----------------|--------|------|---------|
| Compute » Instances » Instance Details |                                                    |                                          |                    |                         |                               |                 |        |      |         |
|                                        | rhel9.3                                            |                                          |                    |                         |                               |                 |        |      |         |
|                                        | Start Stop Reboot Terminate More a                 | actions •                                |                    |                         |                               |                 |        |      |         |
|                                        | Instance Information                               |                                          |                    |                         |                               |                 |        |      |         |
|                                        | General Information                                |                                          |                    |                         | Instance Acces                | s               |        |      |         |
|                                        | Fault Domain: FD-1                                 |                                          |                    |                         | Public IP Address: 10.14      | 15.142.79 Corry |        |      |         |
| RUNNING                                | Region: orei-1                                     |                                          |                    |                         | Drimon //NIC                  |                 |        |      |         |
|                                        | OCID:wgt2qq Show Capy                              |                                          |                    |                         | Printary VINIC                | 16.0            |        |      |         |
|                                        | Launched: Fri, Apr 26, 2024 at 20:42:34 UTC        |                                          |                    |                         | Internal FODN: rhel2-3        | Show Coov       |        |      |         |
|                                        | Instance Details                                   |                                          |                    |                         | Subnet: pm1                   | manual matter.  |        |      |         |
|                                        | Virtual Cloud Network: yen1                        |                                          |                    |                         |                               |                 |        |      |         |
|                                        | Image: theight                                     |                                          |                    |                         | Launch Options                | 5               |        |      |         |
|                                        | Launch Mode: CUSTOM                                |                                          |                    |                         | NIC Attachment Type: P        | ARAVIRTUALIZED  |        |      |         |
|                                        | Shape Configuration                                |                                          |                    |                         | Firmware: UEFI 64             | ANAMINTUALIZED  |        |      |         |
|                                        | Shape: VM.Standard.RED1.1 ()                       |                                          |                    |                         | Boot Volume Type: PARA        | AVIRTUALIZED    |        |      |         |
|                                        | OCPU Count: 1                                      |                                          |                    |                         |                               |                 |        |      |         |
|                                        | Memory (GB): 12                                    |                                          |                    |                         |                               |                 |        |      |         |
|                                        | Local Disk: Block Storage Only                     |                                          |                    |                         |                               |                 |        |      |         |
|                                        | Cross Numa Node: No                                |                                          |                    |                         |                               |                 |        |      |         |
|                                        |                                                    |                                          |                    |                         |                               |                 |        |      |         |
| Resources                              | Attached Block Volumes                             |                                          |                    |                         |                               |                 |        |      |         |
| Attached Block Volumes                 | BIOCK volumes provide high-performance network sto | prage to support a broad range of I/O in | tensive workloads. |                         |                               |                 |        |      |         |
| Attached VNICs                         | Attach Block Volume                                |                                          |                    |                         |                               |                 |        |      |         |
| Boot Volume                            | Name                                               | State                                    | Volume Type        | Device Path             |                               | Туре            | Access | Size | Created |
| Work Requests                          |                                                    |                                          |                    | There are no block volu | mes attached to this instance | e.              |        |      |         |
| Console Connection                     |                                                    |                                          |                    |                         |                               |                 |        |      |         |
|                                        |                                                    |                                          |                    |                         |                               |                 |        |      |         |

Figure 15. Red Hat Enterprise Linux 9.3 KVM instance overview on Roving Edge

12. To access your new Red Hat Enterprise Linux 9.3 Instance on Roving Edge, open a SSH connection with the following command line syntax:

#### ssh -i <your-ssh-key> cloud-user@<ip-address or DNS name of your rhel92 instance>

[cloud-user@rhel9-3 ~]\$ uname -a Linux rhel9-3 5.14.0-362.8.1.el9\_3.x86\_64 #1 SMP PREEMPT\_DYNAMIC Tue 0ct 3 11:12:36 EDT 2023 x86\_64 x86\_64 x86\_64 GNU/Linux [cloud-user@rhel9-3 ~]\$ cat /etc/redhat-release Red Hat Enterprise Linux release 9.3 (Plow) [cloud-user@rhel9-3 ~]\$ ■

Figure 16. Red Hat Enterprise Linux 9.3 KVM ssh on Roving Edge

## SUSE Linux Enterprise Server

Importing a SUSE Linux Enterprise Server image on Oracle Compute Cloud@Customer, Oracle Private Cloud or Roving Edge works the same way as importing Red Hat Enterprise Linux 9.2 KVM Guest image, however, with an extra step to be performed after the Custom Image creation steps.

Regarding SUSE Licensing:

- 1. For SUSE-specific support, licensing, and maintenance life cycle questions, refer to https://www.suse.com/contact/
- 2. Login to your SUSE account and download SUSE Linux Enterprise Server (stable release, AMD64/Intel 64 architecture and kvm .qcow2 image) from <u>https://www.suse.com/download/sles/</u>
- 3. Upload the image to an Oracle Compute Cloud@Customer, Oracle Private Cloud Appliance, or Roving Edge Object Storage.

**NOTE**: Minimum SUSE Linux Enterprise Server stable release verified on Oracle Compute Cloud@Customer, Oracle Private Cloud Appliance, and Roving Edge is the 12 SP4 release. For this example, we will be working with the most recent and available stable release of SUSE Linux Enterprise Server, 15 SP5.

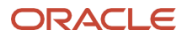

| SUSE Linux Enterprise Server<br>Improve uptime, increase efficiency, and accelerate innovation with best-of-breed<br>performance and reduced risk. | Stable Releases           15 SP5         15 SP4         15 SP3         15 SP2         15 SP1         15         12 SP5         12 SP4         12 SP3         12 SP2           12 SP1         12         11 SP4         I1 SP4         I1 SP4         I1 SP4         I1 SP4 |
|----------------------------------------------------------------------------------------------------|----------------------------------------------------------------------------------------------------|
| Figure 17. SUSE Linux Enter                                                                                                    | prise Server download page                                                                                                    |

| Download |                                 |  |  |  |  |
|----------|---------------------------------|--|--|--|--|
|          | n                               |  |  |  |  |
|          | kym-and-yen-GM acow2 cdx iso    |  |  |  |  |
|          | SIESI5-SP5-Minimal-VMv86_64-    |  |  |  |  |
| O,       | SBOM in CyclopeDX format        |  |  |  |  |
|          | on                              |  |  |  |  |
|          | kvm-and-xen-GM acow2 spdx is    |  |  |  |  |
| *        | SLES15-SP5-Minimal-VMx86_64-    |  |  |  |  |
|          | SPOM in SPDY 2.0 format         |  |  |  |  |
|          | 6.asc                           |  |  |  |  |
|          | kvm-and-xen-GM.qcow2.sha25      |  |  |  |  |
|          | SLES15-SP5-Minimal-VM.x86_64-   |  |  |  |  |
| 9        | Signature                       |  |  |  |  |
|          | kvm-dnd-xen-GM.qcowz.snd256     |  |  |  |  |
|          | SLESID-SPD-MINIMUL-VM.X80_64-   |  |  |  |  |
| ~        | Checksum                        |  |  |  |  |
|          |                                 |  |  |  |  |
|          | 271581184                       |  |  |  |  |
|          | File Size                       |  |  |  |  |
|          | kvm-and-xen-GM.qcow2            |  |  |  |  |
|          | la sea al sea al contra a secol |  |  |  |  |

Figure 18. SUSE Linux Enterprise Server qcow2 image

- 4. Once downloaded the new SUSE Linux Enterprise Server Image into the Oracle Compute Cloud@Customer, Oracle Private Cloud Appliance or Roving Edge Object Storage, create a Custom Image. On Oracle Compute Cloud@Customer or Oracle Private Cloud Appliance, Click on Compute, Custom image, then Import Image. Enter a name for the new image, select a Compartment which the image will be deployed, source type, which can be Object Storage Bucket or Object Storage URL, then select QCOW2 as image type.
- 5. The Import Image process will begin. Once completed, the new custom image will be available under Custom Images screen.

| SLES15-SP5 | Available | 10/05/2023, 02:47:26 PM |             | :         |
|------------|-----------|-------------------------|-------------|-----------|
|            |           |                         | 4 items   < | Page: 1 > |
|            |           |                         |             |           |

Figure 19. SUSE Linux Enterprise Server download page

6. To deploy a new instance from the SUSE Linux Enterprise Server custom image previously created, click on the three dots in the action column, then select Create Instance from Image:

13 Oracle Compute Cloud@Customer, Oracle Private Cloud Appliance, and Roving Edge Operating Systems Deployment / Version 1.0.9 Copyright © 2024, Oracle and/or its affiliates / Public

| View Details               |  |
|----------------------------|--|
| Edit                       |  |
| Copy OCID                  |  |
| Create Instance From Image |  |
| Export Image               |  |
| Delete image               |  |

Figure 20. SUSE Linux Enterprise Server creating instance from image

7. Next, enter a new name for the instance, select your compartment, fault domain, VM Shape, Standard.E5.Flex. Adjust the appropriated OCPUs, Memory (GBs), Boot Volume, subnet (VCN and Subnet), Public and Private IP addressing, host name and SSH keys. Enable Network Security Group and select your appropriated security group for your new instance. Review the availability configuration and tagging, then, click Create.

| SLES15-SP5            |                                     |
|-----------------------|-------------------------------------|
| Create in Compartment | Fault Domain                        |
| solution              | Automatically select the best fau 🗢 |
| SLES15-SP5            |                                     |
|                       |                                     |
| Shape                 |                                     |

Figure 21. SUSE Linux Enterprise Server instance creation page

- 8. The provisioning of the new SUSE Linux Enterprise Server instance will begin. Wait until the instance state changes to Running.
- 9. Once running, click Action, View Details, Console Connection, then Create Console Connection to access the console of the SUSE Enterprise Linux Server to continue the instance deployment.
- 10. On Create Console Connection screen, upload your public key to be utilized by the console connection. Click Create Console Connection.

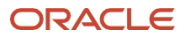

| SLES15-SP5 | Running | VM.PCAStandard.E5.Flex | FAULT-DOMAIN-1 | 10/05/2023, 02:56:01 PM | :                   |
|------------|---------|------------------------|----------------|-------------------------|---------------------|
|            |         |                        |                | 4 items ≪ < Pa          | View Details        |
|            |         |                        |                |                         | Edit                |
|            |         |                        |                |                         | Copy OCID           |
|            |         |                        |                |                         | Start               |
|            |         |                        |                |                         | Stop                |
|            |         |                        |                |                         | Reset               |
|            |         |                        |                |                         | Export              |
|            |         |                        |                |                         | Create Custom Image |
|            |         |                        |                |                         | Terminate           |

Figure 22. SUSE Linux Enterprise Server console connection creation on Oracle Compute Cloud@Customer or Oracle Private Cloud Appliance

|                            | SLES15-SP          | 5                                                                                                    | Controls 👻 |
|----------------------------|--------------------|----------------------------------------------------------------------------------------------------|------------|
| Running                    | Instance Informati | on Configuration Networking Tags                                                                                                 |            |
|                            | Create Consol      | e Connection                                                                                                    |            |
| ·· ·· ··                   | Public<br>Key(s)   | Provide the SSH public keys used to authenticate the console connection      Select the key file(s)      Paste the public key(s) |            |
|                            |                    | Drag and Drop<br>Select or drop files here. +                                                                                    |            |
|                            |                    | No files selected                                                                                                    |            |
| Resources                  |                    | Create Console Connection Cancel                                                                                                 | nection    |
| Attached Block Volumes (0) |                    |                                                                                                    |            |
| Attached VNICs (1)         |                    |                                                                                                    |            |
| Boot Volumes (1)           |                    |                                                                                                    |            |
| Console Connection (0)     |                    |                                                                                                    |            |
| Instance Exports (0)       |                    |                                                                                                    |            |
| Work Requests (1)          |                    |                                                                                                    |            |
|                            |                    |                                                                                                    |            |

Figure 23. SUSE Linux Enterprise Server console connection creation/SSH Keys on Oracle Compute Cloud@Customer or Oracle Private Cloud Appliance

11. Once created, copy the VCN connection fingerprint. For this example, we will be using the VNC connection for Linux/MAC

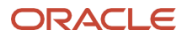

| Resources                  | Console Cor | nnection                                           | 0             | reate Console Connection          |
|----------------------------|-------------|----------------------------------------------------|---------------|-----------------------------------|
| Attached Block Volumes (0) | State 11    | Fingerprint 11                                     | Compartment 1 | Actions                           |
| Attached VNICs (1)         | Active      | SHA256:10f7CqV27uTeC22s2E2RHTEAPRh/1v4fGyfB46qtrEs | solution      | •                                 |
| Boot Volumes (1)           |             |                                                    |               | Copy OCID                         |
| onsole Connection (1)      |             |                                                    |               | Copy VNC Connection for Linux/Mac |
| nstance Exports (0)        |             |                                                    |               | Copy VNC Connection for Windows   |
| Work Requests (1)          |             |                                                    |               | Delete                            |
|                            |             |                                                    |               |                                   |

Figure 24. SUSE Linux Enterprise Server console connection an VNC access on Oracle Compute Cloud@Customer or Oracle Private Cloud Appliance

- 12. For VNC Console, install VNC viewer or Tiger VNC on your MAC.
- 13. On Linux or MAC, open a terminal and paste the VNC connection for Linux/MAC previously configured. Example:
   1. ssh -i <your-ssh-key> -p 443 -L
  - 5001:localhost:5001 <u>qmlhmmygom3rnzxggy3qmjxxs5ltn5ya@<ip\_address>vnc@ocid1.cccinstance.oc1.us-phoenix-1.ivs2j6f7mga.amaaaaaakdrwrhiaofswmz3zhfrgo6jumr3dcnzynn3g453bme2w45rvm4yq</u>
- 14. On Linux or MAC, open VNC Viewer and enter localhost:5000. Click enter and you will get the console session.

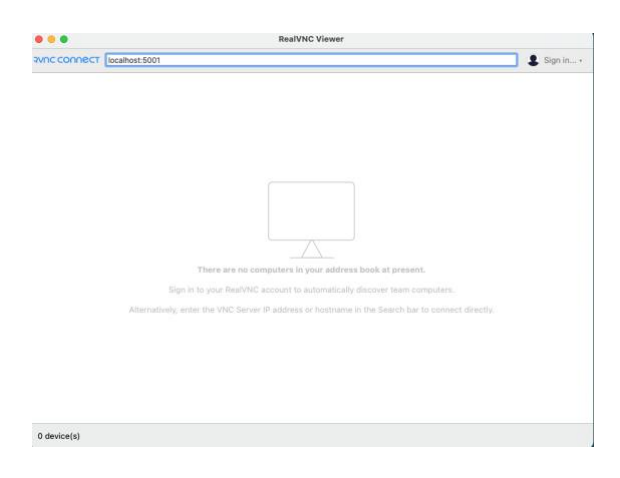

Figure 25. SUSE Linux Enterprise Server VNC console connection on Oracle Compute Cloud@Customer or Oracle Private Cloud Appliance

15. Click Start to complete the default SUSE Linux Enterprise Server installation.

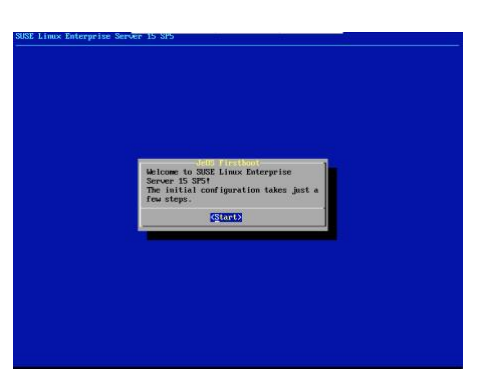

Figure 26. SUSE Linux Enterprise Server configuration on Oracle Compute Cloud@Customer or Oracle Private Cloud Appliance

- 16. To access your new SUSE Linux Enterprise Server Instance on Oracle Compute Cloud@Customer, Oracle Private Cloud Appliance or Roving Edge, open a SSH connection with the following command line syntax:
- 16 Oracle Compute Cloud@Customer, Oracle Private Cloud Appliance, and Roving Edge Operating Systems Deployment / Version 1.0.9 Copyright © 2024, Oracle and/or its affiliates / Public

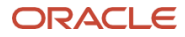

ssh -i <your-ssh-key> root@<ip-address or DNS name of your SUSE Linux Enterprise Server instance>

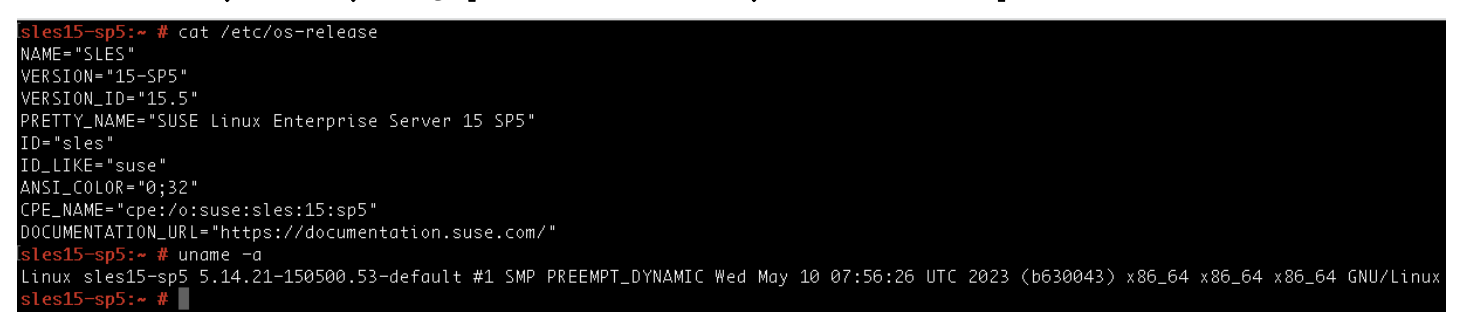

Figure 27. SUSE Linux Enterprise Server console on Oracle Compute Cloud@Customer or Oracle Private Cloud Appliance

**IMPORTANT**: You may notice that during the boot, SUSE Enterprise Linux might swap the network devices. Ex: rename the device name eth0 to eth1. To avoid this issue, follow the steps listed below.

17. Verify if indeed your SUSE Enterprise Linux is facing the network interface rename/swap issue.

```
localhost:~ # ip link show
```

1: lo: <LOOPBACK,UP,LOWER\_UP> mtu 65536 qdisc noqueue state UNKNOWN mode DEFAULT group default qlen 1000

link/loopback 00:00:00:00:00:00 brd 00:00:00:00:00:00

2: eth1: <BROADCAST,MULTICAST> mtu 1500 qdisc noop state DOWN mode DEFAULT group default qlen 1000

link/ether 00:13:97:a5:a0:30 brd ff:ff:ff:ff:ff:ff

altname enp0s3

altname ens3

localhost:~ # dmesg -T | grep eth

[Thu May 16 11:55:56 2024] virtio\_net virtio0 eth1: renamed from eth0

18. To fix this issue, remove the 70-persistent-net.rules file in your SUSE Enterprise Linux instance, then reboot the instance.

localhost:~ # rm /etc/udev/rules.d/70-persistent-net.rules

localhost:~ # reboot

19. Then to verify if the network device rename issue has been fixed, run the following commands:

<sup>17</sup> Oracle Compute Cloud@Customer, Oracle Private Cloud Appliance, and Roving Edge Operating Systems Deployment / Version 1.0.9 Copyright © 2024, Oracle and/or its affiliates / Public

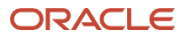

#### localhost:~ # ip link show

1: lo: <LOOPBACK,UP,LOWER\_UP> mtu 65536 qdisc noqueue state UNKNOWN mode DEFAULT group default qlen 1000

link/loopback 00:00:00:00:00:00 brd 00:00:00:00:00:00

2: eth0: <BROADCAST,MULTICAST,UP,LOWER\_UP> mtu 9000 qdisc mq state UP mode DEFAULT group default qlen 1000

link/ether 00:13:97:a5:a0:30 brd ff:ff:ff:ff:ff
altname enp0s3
altname ens3
localhost:~ # dmesg -T | grep eth

nothing

## Alma Linux Operating System

Deploying Alma Linux Enterprise Server image on Oracle Compute Cloud@Customer, Oracle Private Cloud Appliance or Roving Edge works the same way as importing Red Hat Enterprise operating systems image. Perform the following steps listed below to deploy Alma Linux:

 Download Alma Linux OS 9.2 (Generic Cloud Image.qcow2) from <u>https://almalinux.org/get-almalinux/</u> to an Object Storage in your Oracle Compute Cloud@Customer.

| Generic Cloud                                                                            |                                                                                                    |             |                                          |                                       |
|------------------------------------------------------------------------------------------|----------------------------------------------------------------------------------------------------|-------------|------------------------------------------|---------------------------------------|
| The AlmaLinux OS Generic Cloud images                                                    | s are available from our <u>mirrors</u> and from the main A                                          | ImaLinu     | x OS repositories:                       |                                       |
| <u>AlmaLinux OS 9.2</u>                                                                  |                                                                                                    | <u>Alma</u> | Linux OS 8.8 BIOS                        |                                       |
| SHA-256:<br>207d885ca8140e3106098e946cfc                                                 | :04088b0e21f50d24815051520d452eae0a50                                                                | Ü           | SHA-256:<br>c0ad09255d91288dac590d99c951 | 197d83a2846f1bcbec3f4222fb04265a2a4d7 |
| Download from mirrors                                                                    | Download CHECKSUM                                                                                    | <u>Alma</u> | Linux OS 8.8 UEFI                        |                                       |
|                                                                                          |                                                                                                    | Ĩ           | SHA-256:<br>6933e2436b7c6f5324937ea66991 | f00297b21f8758d1a51cab80fbb8a8926877f |
|                                                                                          |                                                                                                    | Down        | load from mirrors                        | Download CHECKSUM                     |
| More information about AlmaLinux Gene<br>You can also find the <u>Using Generic Clou</u> | ric Cloud images and verification guidelines are ava<br>ud on a local machine or server guide there. | ilable or   | the AlmaLinux Generic Cloud Wik          | <u>i Page</u> .                       |

Figure 28. Alma Linux Operating System 9.2 download page

- 2. Once downloaded the new Alma Linux OS 9.2 Image into an Oracle Compute Cloud@Customer Object Storage, Oracle Private Cloud Appliance, or Roving Edge, then create a Custom Image.
- 3. On Oracle Compute Cloud@Customer, Oracle Private Cloud Appliance, or Roving Edge, Click on Compute, Custom image, then Import Image. Enter a name for the new image and all information similar to the previous steps, select the source of the image, such as Object Storage Bucket or Object Storage URL, then select QCOW2 as image format.
- 4. The Import Image process will begin. Once completed, the new custom image will be available under Custom Images screen.

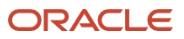

|           | Almalinux9.2                                                              | Controls 👻                                                           |
|-----------|---------------------------------------------------------------------------|----------------------------------------------------------------------|
| Available | Custom Image Information Tags                                             |                                                                      |
| $\bigcap$ | General Information<br>OCID<br>ezwynlsnfvwg5jupjwa<br>Show Full OCID Copy | Launch Mode<br>Paravirtualized<br>Created<br>10/18/2023, 08:45:14 AM |
| & <u></u> | Original Image<br>Compartment<br>solution                                 |                                                                      |

Figure 29. Alma Linux Operating System 9.2 custom image on Oracle Compute Cloud@Customer or Oracle Private Cloud Appliance

5. To deploy a new instance from the Alma Linux OS custom image previously created, click on the three dots in the action column, then select Create Instance from Image:

| View Details               |
|----------------------------|
| Edit                       |
| Copy OCID                  |
| Create Instance From Image |
| Export Image               |
| Delete image               |

Figure 30. Alma Linux Operating System 9.2 instance creation from image on Oracle Compute Cloud@Customer or Oracle Private Cloud Appliance

- 6. Next, enter a new name for the instance, select your compartment, fault domain, VM Shape, Standard.E5.Flex. Adjust the appropriated OCPUs, Memory (GBs), Boot Volume, subnet (VCN and Subnet), Public and Private IP addressing, host name and SSH keys.
- 7. Enable Network Security Group and select your appropriated security group for your new instance.
- 8. Review the availability configuration and tagging, then, click Create. The provisioning of the new Alma Linux OS 9.2 instance will begin. Wait until the instance state changes to Running.

| Name                                          |                           |                                      |
|-----------------------------------------------|---------------------------|--------------------------------------|
| Alma_Linux                                    |                           |                                      |
| Create in Compartment                         | Fault Domai               | in                                   |
| solution                                      | - Automat                 | ically select the best fau 🛛 👻       |
| Source Image                                  |                           |                                      |
| Source Image                                  | Compartment               | Operating System                     |
| Source Image<br>Source Type<br>Custom Image - | Compartment<br>solution - | Operating System                     |
| Source Image<br>Source Type<br>Custom Image   | Compartment<br>solution • | Operating System<br>Operating System |

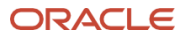

Figure 31. Alma Linux Operating System 9.2 create instance on Oracle Compute Cloud@Customer or Oracle Private Cloud Appliance

|         | Anna_Lanux                                         |                                                 |
|---------|----------------------------------------------------|-------------------------------------------------|
| Running | Instance Information Configuration Networking Tags |                                                 |
|         | General Information                                | Instance Details                                |
|         | Fault Domain                                       | Maintenance Reboot                              |
| •• 111  | Region                                             | Source<br>Almalinux9.2                          |
| T III   | OCID                                               | Launch Mode<br>PARAVIRTUALIZED                  |
|         | Show Full OCID Copy                                | Live migration<br>Use recommended default       |
|         | Launched<br>10/19/2023, 08:31:17 AM                | Maintenance recovery action<br>Restore instance |
|         | Compartment<br>solution                            |                                                 |

Figure 32. Alma Linux Operating System 9.2 instance details page on Oracle Compute Cloud@Customer or Oracle Private Cloud Appliance

- 1. To access your new Alma Linux OS 9.2 Instance on Oracle Compute Cloud@Customer, Oracle Private Cloud Appliance or Roving Edge, open a SSH connection with the following command line syntax:
  - ssh -i <your-ssh-key> almalinux@<ip-address or DNS name of your Alma Linux Enterprise Server instance>

| [[a]malinux@a | lmalinux]\$   | unamo     | 0           |                      |             |           |       |          |       |           |            |        |           |
|---------------|---------------|-----------|-------------|----------------------|-------------|-----------|-------|----------|-------|-----------|------------|--------|-----------|
| Larmarriaxea  |               | unume -   | u<br>       |                      |             |           |       |          |       |           |            |        |           |
| Linux almali  | nux 5.14.0-28 | 84.11.1.0 | el9_2.x86_0 | 54 #1 SMP            | PREEMPT_DYN | NAMIC Tue | May 9 | 05:49:00 | EDT 2 | .023 x86_ | _64 x86_64 | x86_64 | GNU/Linux |
| [almalinux@a  | lmalinux ~]\$ | cat /et   | c/almalinux | <pre>k-release</pre> |             |           |       |          |       |           |            |        |           |
| AlmaLinux re  | lease 9.2 (Tu | urquoise  | Kodkod)     |                      |             |           |       |          |       |           |            |        |           |
| [almalinux@a  | lmalinux ~]\$ | df -k     |             |                      |             |           |       |          |       |           |            |        |           |
| Filesystem    | 1K-blocks     | Used      | Available   | Use% Mour            | ted on      |           |       |          |       |           |            |        |           |
| devtmpfs      | 4096          | 0         | 4096        | 0% /dev              |             |           |       |          |       |           |            |        |           |
| tmpfs         | 5092452       | 0         | 5092452     | 0% /dev              | /shm        |           |       |          |       |           |            |        |           |
| tmpfs         | 2036984       | 8692      | 2028292     | 1% /rum              |             |           |       |          |       |           |            |        |           |
| /dev/sda4     | 51687404      | 1196884   | 50490520    | 3% /                 |             |           |       |          |       |           |            |        |           |
| /dev/sda3     | 518816        | 118980    | 399836      | 23% /boo             | t           |           |       |          |       |           |            |        |           |
| /dev/sda2     | 204580        | 7176      | 197404      | 4% /boo              | ot∕efi      |           |       |          |       |           |            |        |           |
| tmpfs         | 1018488       | 0         | 1018488     | 0% /rum              | /user/1000  |           |       |          |       |           |            |        |           |
| [almalinux@a  | lmalinux ~]\$ |           |             |                      |             |           |       |          |       |           |            |        |           |
|               |               |           |             |                      |             |           |       |          |       |           |            |        |           |

Figure 33. Alma Linux Operating System 9.2 instance console on Oracle Compute Cloud@Customer or Oracle Private Cloud Appliance

## Kali Linux Operating Systems

To deploy Kali Linux image on Oracle Compute Cloud@Customer, Oracle Private Cloud Appliance, or Roving Edge, follow the steps listed below:

1. Download Kali Linux Image (Generic Cloud Image) from <u>https://www.kali.org/get-kali/#kali-cloud</u> to an Object Storage in your Oracle Compute Cloud@Customer or Oracle Private Cloud Appliance.

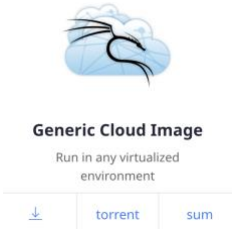

Figure 34. Kali Linux Operating System download page

- 2. Once downloaded the new Kali Image into an Oracle Compute Cloud@Customer, Oracle Private Cloud Appliance or Roving Edge Object Storage, create a Custom Image.
- 3. On Oracle Compute Cloud@Customer or Oracle Private Cloud Appliance, Click on Compute, Custom image, then Import Image. Enter a name for the new image, select a Compartment which the image will be deployed, source type, which can be Object Storage Bucket or Object Storage URL, then select QCOW2 as image type. For Roving Edge, follow the same steps listed on RHEL.
- 4. The Import Image process will begin. Once completed, the new custom image will be available under Custom Images screen.
- 5. To deploy a new instance from the Kali Linux custom image previously created, click on the three dots in the action column, then select Create Instance from Image:

| View Details               |
|----------------------------|
| Edit                       |
| Copy OCID                  |
| Create Instance From Image |
| Export Image               |
| Delete image               |
|                            |

Figure 35. Kali Linux Operating System create instance from image on Oracle Compute Cloud@Customer or Oracle Private Cloud Appliance

6. Next, enter a new name for the instance, select your compartment, fault domain, VM Shape, Standard.E5.Flex. Adjust the appropriated OCPUs, Memory (GBs), Boot Volume, subnet (VCN and Subnet), Public and Private IP addressing, host name and SSH keys. Enable Network Security Group and select your appropriated security group for your new instance. Review the availability configuration and tagging, then, click Create. The provisioning of the new Kali Linux instance will begin. Wait until the instance state changes to Running.

| INSA I MAZANI |                                                  | 1977 M                      |  |
|---------------|--------------------------------------------------|-----------------------------|--|
| Running       | Instance Information Configuration Networking Ta | Tags                        |  |
|               | General Information                              | Instance Details            |  |
|               | Fault Domain                                     | Maintenance Reboot          |  |
| •• 111        |                                                  | Source                      |  |
|               | Region                                           | Kalil_Linux                 |  |
| •• ••         |                                                  | Launch Mode                 |  |
|               | OCID                                             | PARAVIRTUALIZED             |  |
|               | Show Full OCID Conv                              | Live migration              |  |
|               |                                                  | Use recommended default     |  |
|               | Launched                                         | Maintenance recovery action |  |
|               | 10/19/2023, 09:51:13 AM                          | Restore instance            |  |
|               | Compartment<br>solution                          |                             |  |

Figure 36. Kali Linux Operating System instance details on Oracle Compute Cloud@Customer or Oracle Private Cloud Appliance

- 7. Due to security reasons, by default, Kali Linux does not allow SSH connection. To access your new Kali Linux Instance on Oracle Compute Cloud@Customer, Oracle Private Cloud Appliance or Roving Edge, create a console connection following the steps previously explained on SUSE Linux Enterprise Server session, then login on Kali Linux with the default username: kali and password: kali.
- 21 Oracle Compute Cloud@Customer, Oracle Private Cloud Appliance, and Roving Edge Operating Systems Deployment / Version 1.0.9 Copyright © 2024, Oracle and/or its affiliates / Public

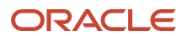

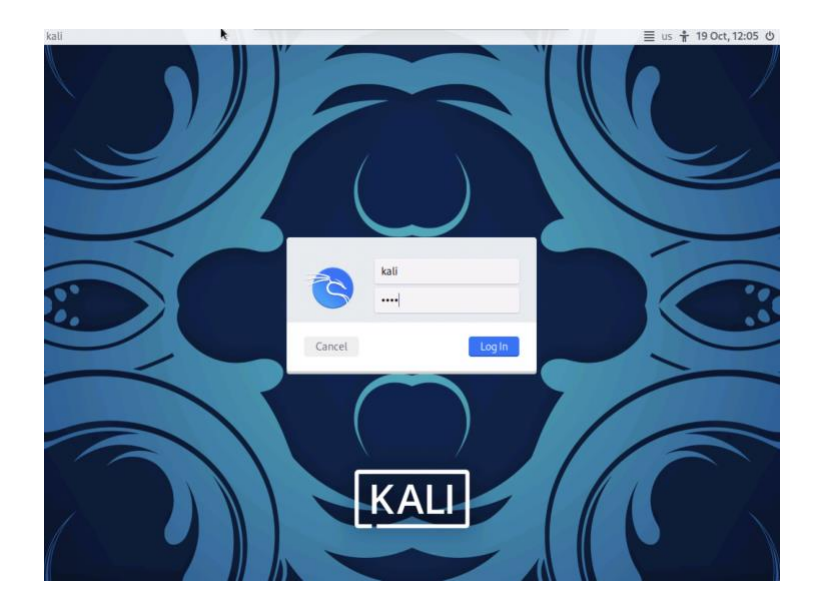

Figure 37. Kali Linux Operating System console on Oracle Compute Cloud@Customer, Oracle Private Cloud Appliance and Roving Edge

# Ubuntu Linux Operating Systems

To deploy Ubuntu Server 20.04 LTS (or higher) Linux image on Oracle Compute Cloud@Customer, Oracle Private Cloud Appliance or Roving Edge, follow the steps listed below:

1. Download Ubuntu Linux Image (Generic Cloud Image - Amd64 - QCow2 UEFI/GPT Bootable disk image) from Ubuntu Cloud images: <u>https://cloud-images.ubuntu.com/focal/</u> to an Object Storage

| Ubuntu Cloud | Images 20.04 | Daily Build |
|--------------|--------------|-------------|
|--------------|--------------|-------------|

| Ubuntu Cloud Images are the offic                                        | ial Ubuntu images and are p  | re-installed disk images that have been customized by Ubuntu engineering to run on public clouds that provide Ubuntu Certified Images, Openstack, LXD, and more. |
|--------------------------------------------------------------------------|------------------------------|----------------------------------------------------------------------------------------------------|
| For more information, please see                                         | the following:               |                                                                                                    |
| Ubuntu Cloud Portal<br>Commercial Support Options<br>Community Help Page |                              |                                                                                                    |
| Cloud image specific bugs should                                         | be filed in the cloud-images | project on Launchpad.net.                                                                                                    |
| Ubuntu Server 20                                                         | 0.04 LTS (Foca               | al Fossa) Daily Builds                                                                                                    |
| Name                                                                     | Last modified                | Size Description                                                                                                    |
| Parent Directory                                                         |                              | -                                                                                                    |
| 20240130/                                                                | 2024-01-31 00:31             | -                                                                                                    |
| 20240206/                                                                | 2024-02-07 00:28             | -                                                                                                    |
| 20240207/                                                                | 2024-02-08 00:28             |                                                                                                    |
| 20240214/                                                                | 2024-02-15 00:29             |                                                                                                    |
| 20240215/                                                                | 2024-02-16 00:29             |                                                                                                    |
| 20240219/                                                                | 2024-02-20 00:29             | -                                                                                                    |
| current/                                                                 | 2024-02-20 00:29             | -                                                                                                    |
|                                                                          |                              |                                                                                                    |

Figure 38. Ubuntu Linux Operating System download page

| 2 | focal-server-cloudimg-amd64.img   | 2024-02-19 | 22:22 | 613M | QCow2 | UEFI/GPT | Bootable | disk | image |
|---|-----------------------------------|------------|-------|------|-------|----------|----------|------|-------|
| 2 | focal-server-cloudimg-arm64.img   | 2024-02-19 | 22:58 | 587M | QCow2 | UEFI/GPT | Bootable | disk | image |
| 2 | focal-server-cloudimg-armhf.img   | 2024-02-19 | 23:55 | 904M | QCow2 | UEFI/GPT | Bootable | disk | image |
| 2 | focal-server-cloudimg-ppc64el.img | 2024-02-19 | 22:46 | 604M | QCow2 | UEFI/GPT | Bootable | disk | image |
|   | focal-server-cloudimg-s390x.img   | 2024-02-19 | 22:29 | 526M | QCow2 | UEFI/GPT | Bootable | disk | image |

Figure 39. Ubuntu Linux Operating System download page

- 2. Once downloaded the new Ubuntu image into an Oracle Compute Cloud@Customer, Oracle Private Cloud Appliance or Roving Edge Object Storage, create a Custom Image.
- 22 Oracle Compute Cloud@Customer, Oracle Private Cloud Appliance, and Roving Edge Operating Systems Deployment / Version 1.0.9 Copyright © 2024, Oracle and/or its affiliates / Public

- 8. On Oracle Compute Cloud@Customer or Oracle Private Cloud Appliance, Click on Compute, Custom image, then Import Image. Enter a name for the new image, select a Compartment which the image will be deployed, source type, which can be Object Storage Bucket or Object Storage URL, then select QCOW2 as image type. For Roving Edge, follow the same steps listed on RHEL.
- 3. The Import Image process will begin. Once completed, the new custom image will be available under Custom Images screen.
- 4. To deploy a new instance from the Ubuntu Linux custom image previously created, click on the three dots in the action column, then select Create Instance from Image:

| View Details               |
|----------------------------|
| Edit                       |
| Copy OCID                  |
| Create Instance From Image |
| Export Image               |
| Delete image               |

Figure 40. Ubuntu Linux Operating System create instance from image on Oracle Compute Cloud@Customer or Oracle Private Cloud Appliance

5. Next, enter a new name for the instance, select your compartment, fault domain, VM Shape, Standard.E5.Flex. Adjust the appropriated OCPUs, Memory (GBs), Boot Volume, subnet (VCN and Subnet), Public and Private IP addressing, host name and SSH keys. Enable Network Security Group and select your appropriated security group for your new instance. Review the availability configuration and tagging, then, click Create. The provisioning of the new Kali Linux instance will begin. Wait until the instance state changes to Running.

| 30.), D) 11/(s |                                                    |                                                       |
|----------------|----------------------------------------------------|-------------------------------------------------------|
|                | Ubuntu 20.04 LTS                                   | Controls                                              |
| nning          | Instance Information Configuration Networking Tags |                                                       |
| S. Wiegell     | General Information                                | Instance Details                                      |
|                | Fault Domain                                       | Maintenance Reboot                                    |
| •• 111         | Region                                             | Source<br>Ubuntu 20.04 LTS                            |
| •• ••          | OCID                                               | Launch Mode<br>PARAVIRTUALIZED                        |
|                | Show Full OCID Copy                                | Legacy Instance Metadata Service Endpoints<br>Enabled |
|                | Launched<br>02/20/2024, 04:33:55 PM                | Live migration<br>Use recommended default             |
|                | Compartment                                        | Maintenance recovery action                           |

Figure 41. Ubuntu Linux Operating System instance details on Oracle Compute Cloud@Customer or Oracle Private Cloud Appliance

6. To access your new Ubuntu 20.04 LTS Linux Instance on Oracle Compute Cloud@Customer, Oracle Private Cloud Appliance or Roving Edge, open a SSH connection with the following command line syntax:

laptop@user% ssh -i <your-ssh-key> ubuntu@<ip-address or DNS name of your Ubuntu Linux instance>
Welcome to Ubuntu 20.04.6 LTS (GNU/Linux 5.4.0-171-generic x86\_64)

- \* Documentation: https://help.ubuntu.com
- \* Management: https://landscape.canonical.com
- \* Support: https://ubuntu.com/pro
- 23 Oracle Compute Cloud@Customer, Oracle Private Cloud Appliance, and Roving Edge Operating Systems Deployment / Version 1.0.9 Copyright © 2024, Oracle and/or its affiliates / Public

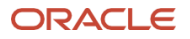

System information as of Wed Feb 21 01:34:53 UTC 2024

| System load:  | 0.0             | Processes:             | 136     |
|---------------|-----------------|------------------------|---------|
| Usage of /:   | 2.9% of 48.27GB | Users logged in:       | 0       |
| Memory usage: | 0%              | IPv4 address for ens3: | x.x.x.x |
| Swap usage:   | 0%              |                        |         |

Expanded Security Maintenance for Applications is not enabled. 0 updates can be applied immediately.

Enable ESM Apps to receive additional future security updates. See https://ubuntu.com/esm or run: sudo pro status

The programs included with the Ubuntu system are free software; the exact distribution terms for each program are described in the individual files in /usr/share/doc/\*/copyright.

Ubuntu comes with ABSOLUTELY NO WARRANTY, to the extent permitted by applicable law.

To run a command as administrator (user "root"), use "sudo <command>". See "man sudo\_root" for details.

ubuntu@ubuntu:~\$

## Oracle Linux STIG

The Oracle Linux STIG image is an implementation of Oracle Linux that follows the Security Technical Implementation Guide (STIG). With the STIG image, you can configure an Oracle Linux instance in Oracle Cloud Infrastructure that follows certain security standards and requirements set by the Defense Information Systems Agency (DISA).

To deploy Oracle Linux STIG image on Oracle Compute Cloud@Customer, Oracle Private Cloud Appliance or Roving Edge, follow the steps listed below:

1. Launch a new Linux STIG instance from Marketplace in OCI.

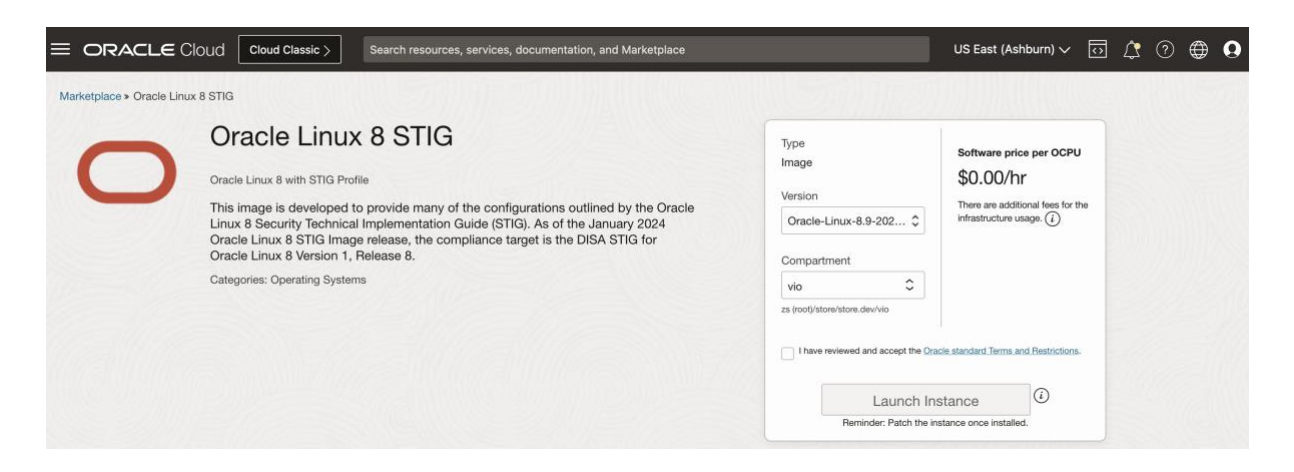

Figure 42. STIG Linux Operating System instance deployment on OCI

2. Make sure in "Boot Volume" options the option "Use in-transit encryption" is unchecked.

24 Oracle Compute Cloud@Customer, Oracle Private Cloud Appliance, and Roving Edge Operating Systems Deployment / Version 1.0.9 Copyright © 2024, Oracle and/or its affiliates / Public

| Boot volume                                                                                                    |
|----------------------------------------------------------------------------------------------------|
| A boot volume is a detachable device that contains the image used to boot the compute instance.                                                                                                    |
| Specify a custom boot volume size Volume performance varies with volume size. Default boot volume size: 46.6 GB. When you specify a custom boot volume size, service limits apply.                                                                                                    |
| Use in-transit encryption Encrypts data in transit between the instance, the boot volume, and the block volumes.                                                                                                    |
| Encrypt this volume with a key that you manage<br>By default, Oracle manages the keys that encrypt this volume, but you can choose a key from a vault that you have access to if you want greater control over the key's lifecycle and how<br>it's used. <u>How do I manage my own encryption keys?</u> |

Figure 43. STIG Linux Operating System instance deployment on OCI – Boot Volume Options

- 3. After instance is launched and running, create a new custom image
- 4. Export the new custom image with "name.oci" to an object storage bucket in OCI, then download it
- 5. Untar the image
- 6. Edit the metadata json file and set consistent volume name to "false"
- 7. Tar up the image again, then upload the image to the Compute Cloud@Customer, Oracle Private Cloud Appliance or Roving Edge
- 8. Use the new image to launch the STIG 8 Linux instance

|                               | d@Customer                                        | Auto Reload <b>Solutions</b> 🗸                        |
|-------------------------------|---------------------------------------------------|-------------------------------------------------------|
| Dashboard / Instances / stig8 |                                                   |                                                       |
|                               | stig8                                             | Controls 👻                                            |
| Running                       | Instance Information Configuration Networking Tag | gs                                                    |
|                               | General Information                               | Instance Details                                      |
|                               | Fault Domain                                      | Maintenance Reboot                                    |
| •• 111                        | Region                                            | Source<br>stig8.oci                                   |
| <u></u>                       | OCID                                              | Launch Mode<br>PARAVIRTUALIZED                        |
|                               | Show Full OCID Copy                               | Legacy Instance Metadata Service Endpoints<br>Enabled |
|                               | Launched<br>12/05/2023, 03:30:26 PM               | Live migration<br>Use recommended default             |
|                               | Compartment<br>solution                           | Maintenance recovery action<br>Restore instance       |
|                               |                                                   |                                                       |

Figure 44. STIG Linux Operating System instance running on Compute Cloud@Customer or Private Cloud Appliance

9. To access your new STIG 8 Linux Instance on Oracle Compute Cloud@Customer, Oracle Private Cloud Appliance or Roving Edge, open a SSH connection with the following command line syntax:

<sup>25</sup> Oracle Compute Cloud@Customer, Oracle Private Cloud Appliance, and Roving Edge Operating Systems Deployment / Version 1.0.9 Copyright © 2024, Oracle and/or its affiliates / Public

laptop@user% ssh -i <your-ssh-key> opc@<ip-address or DNS name of your STIG Linux instance>

| [opc@stig8 ~]\$ uname -a        |             |          |            |       |                                       |
|---------------------------------|-------------|----------|------------|-------|---------------------------------------|
| Linux stig8 5.15.0-102.110.5.   | 1.el8uek.x8 | 86_64 #2 | SMP Sat Ju | un 10 | 18:15:29 PDT 2023 x86_64 x86_64 x86_6 |
| 4 GNU/Linux                     |             |          |            |       |                                       |
| [opc@stig8 ~]\$ cat /etc/oracle | e-release   |          |            |       |                                       |
| Oracle Linux Server release 8   | . 8         |          |            |       |                                       |
| [opc@stig8 ~]\$ df -k           |             |          |            |       |                                       |
| Filesystem                      | 1K-blocks   | Used     | Available  | Use%  | Mounted on                            |
| devtmpfs                        | 4891932     | 0        | 4891932    | 0%    | /dev                                  |
| tmpfs                           | 4935172     | 0        | 4935172    | 0%    | /dev/shm                              |
| tmpfs                           | 4935172     | 16984    | 4918188    | 1%    | /run                                  |
| tmpfs                           | 4935172     | 0        | 4935172    | 0%    | /sys/fs/cgroup                        |
| /dev/mapper/ocivolume-root      | 21456656    | 8545948  | 12910708   | 40%   | /                                     |
| /dev/sda2                       | 1038336     | 345452   | 692884     | 34%   | /boot                                 |
| /dev/mapper/ocivolume-tmp       | 1038336     | 40428    | 997908     | 4%    | /tmp                                  |
| /dev/mapper/ocivolume-home      | 3135488     | 55004    | 3080484    | 2%    | /home                                 |
| /dev/mapper/ocivolume-var       | 5232640     | 516624   | 4716016    | 10%   | /var                                  |
| /dev/sda1                       | 102182      | 5130     | 97052      | 6%    | /boot/efi                             |
| /dev/mapper/ocivolume-log       | 3135488     | 56140    | 3079348    | 2%    | /var/log                              |
| /dev/mapper/ocivolume-oled      | 8378368     | 96536    | 8281832    | 2%    | /var/oled                             |
| /dev/mapper/ocivolume-var_tmp   | 1038336     | 40404    | 997932     | 4%    | /var/tmp                              |
| /dev/mapper/ocivolume-audit     | 4184064     | 63960    | 4120104    | 2%    | /var/log/audit                        |
| tmpfs                           | 987032      | 0        | 987032     | 0%    | /run/user/1000                        |

Figure 45. STIG Linux Operating System console on Compute Cloud@Customer or Private Cloud Appliance

## Windows Server

On Oracle Compute Cloud@Customer, Oracle Private Cloud Appliance, and Roving Edge, you can bring your own (BYOL) Windows Server license, deploy the instance, and register your Windows operating systems with Microsoft accordingly.

To bring your own Windows Server license from VMware, Oracle VM/PCA 2.x or VirtualBox to Oracle Compute Cloud@Customer, Oracle Private Cloud Appliance, or Roving Edge, please refer to steps listed on the following MOS note: <u>https://mosemp.us.oracle.com/epmos/faces/DocumentDisplay? afrLoop=482050377702170&id=2852064.1& afrWindowMode=</u> <u>0& adf.ctrl-state=ht505avf5 4</u>

**NOTE**: This MOS note uses Oracle Private Cloud Appliance as example, however the same step-by-step can be utilized to BYOL your Windows Server image into Oracle Compute Cloud@Customer, Oracle Private Cloud Appliance or Roving Edge

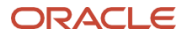

#### Connect with us

Call +1.800.ORACLE1 or visit oracle.com. Outside North America, find your local office at: oracle.com/contact.

**b**logs.oracle.com

facebook.com/oracle

twitter.com/oracle

Copyright © 2024, Oracle and/or its affiliates. This document is provided for information purposes only, and the contents hereof are subject to change without notice. This document is not warranted to be error-free, nor subject to any other warranties or conditions, whether expressed orally or implied in law, including implied warranties and conditions of merchantability or fitness for a particular purpose. We specifically disclaim any liability with respect to this document, and no contractual obligations are formed either directly or indirectly by this document. This document may not be reproduced or transmitted in any form or by any means, electronic or mechanical, for any purpose, without our prior written permission.

Oracle, Java, MySQL, and NetSuite are registered trademarks of Oracle and/or its affiliates. Other names may be trademarks of their respective owners.

Author: Anderson Souza